# **devolo** Home Control Raumthermostat

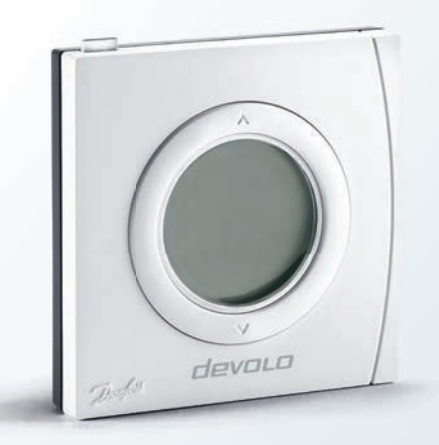

#### Erste Schritte

# Vielen Dank für Ihr Vertrauen!

Bitte lesen Sie vor Inbetriebnahme des Gerätes die Anweisungen sorgfältig und bewahren Sie diese für späteres Nachschlagen auf.

#### Beschreibung der Symbole

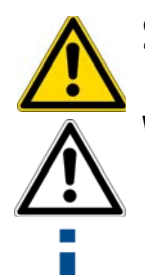

Sehr wichtiger Hinweis, dessen Nichtbeachtung zu Schäden führen kann.

Wichtiger Hinweis, dessen Beachtung empfehlenswert ist.

Informationen und Tipps zu Hintergründen und Konfiguration Ihres Gerätes.

### Bestimmungsgemäßer Gebrauch

Verwenden Sie den Home Control Raumthermostat wie in dieser Anleitung und in der Home Control Online-Hilfe beschrieben, um Schäden und Verletzungen zu vermeiden.

## Der Home Control Raumthermostat ist bis auf das Wechseln der Batterien wartungsfrei. Das Gerät enthält darüberhinaus keine für den Anwender zu wartenden Teile!

## **CE-Konformität**

Bei bestimmungsgemäßen Gebrauch entspricht das Produkt den grundlegenden Anforderungen der EMV-Richtlinie 2004/108/EC sowie den übrigen einschlägigen Bestimmungen des FTEG und ist zum Betrieb in der EU, Schweiz und Norwegen vorgesehen. Das Produkt ist eine Einrichtung der Klasse B. Die **CE**-Erklärung liegt in gedruckter Form bei.

# devolo Home Control

Home Control (dt. Hausautomatisierung) bezeichnet die gezielte Steuerung elektrisch betriebener Geräte innerhalb eines Hauses. Das Home Control-System von devolo verwendet den Funkstandard Z-Wave™.

Voraussetzung für ein Home Control System ist eine Z-Wave<sup>™</sup>-kompatible Steuereinheit wie die Home Control Zentrale von devolo. Über deren Home Control Portal koordinieren Sie den Zugriff Home Control Raumthermostat und alle weiteren Home Control Geräte. Der auf die die und/oder über Home Control Zentrale erfolgt über my devolo App die Webadresse www.mydevolo.com.

Informationen zur Inbetriebnahme der Home Control Zentrale entnehmen Sie bitte der Installationsanleitung und/oder der Home Control Online-Hilfe.

Zugriff auf die Home Control Zentrale per my devolo App (für Smartphone/Tablet)

Öffnen Sie **my devolo App**  $\Diamond$  **Home Control** und wählen Ihre **Home Control Zentrale** aus.

Zugriff auf die Home Control Zentrale per Webbrowser (für PC/Laptop)

Unter www.mydevolo.com  $\Diamond$  Home Control wählen Sie Ihre Home Control Zentrale aus.

*Weitergehende Informationen zur Steuerung und Konfiguration aller devolo Home Control Geräte sowie Anwendungsszenarien finden Sie in der Home Control Online-Hilfe.* 

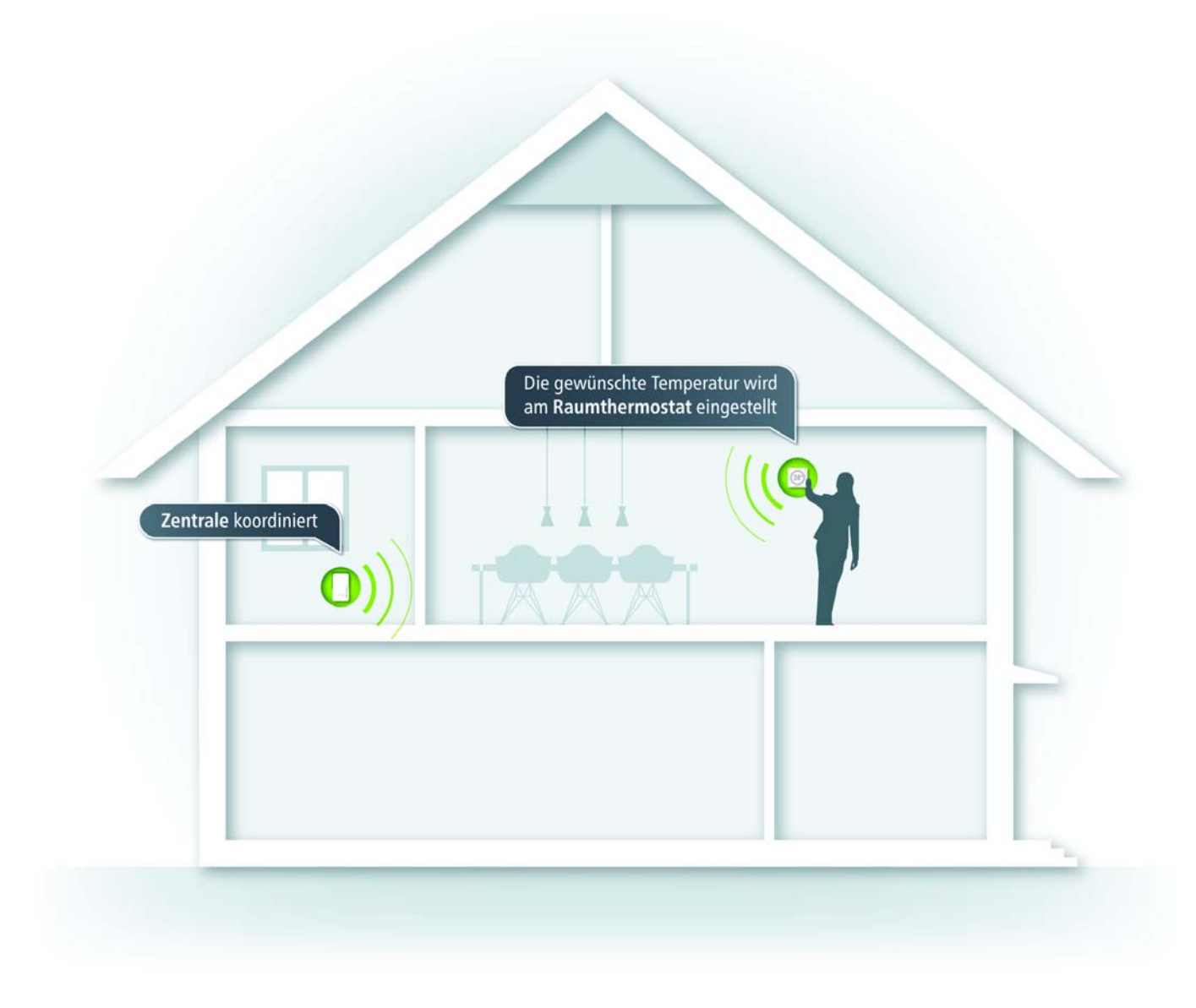

# **Der Home Control Raumthermostat**

Die Regelung der Raumtemperatur erfolgt elektronisch, z. B. über die Home Control Zentrale (siehe Abschnitt **devolo Home Control** auf Seite 2) oder manuell über Navigationstasten am Thermostat. In letzterem Fall sendet der Home Control Raumthermostat eine Änderungsmeldung an die Steuereinheit, z. B. die Home Control Zentrale. Das Display zeigt neben der Solltemperatur den jeweiligen Status der Batterie, der Funkverbindung und einer möglichen Tastensperre an.

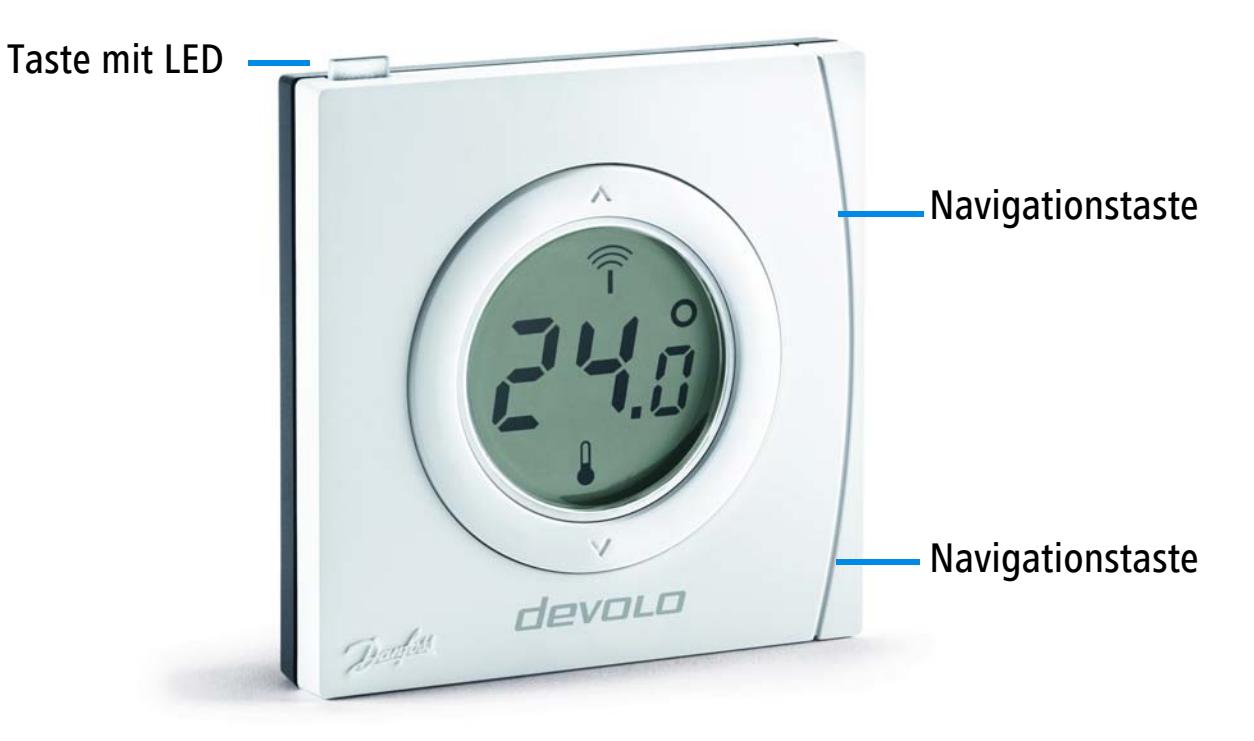

Weitergehende Funktionsbeschreibungen zum Home Control Raumthermostat finden Sie in der Home Control Online-Hilfe. Batterien

5

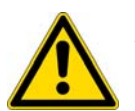

Die Batterien müssen vor offenem Feuer und großer Hitze ferngehalten werden. Vermeiden Sie direkte Sonnen- und Wärmebestrahlung!

**Entfernen** *Sie immer alle* **Batterien** *aus batteriebetriebenen* **Geräten***, die Sie nur aufbewahren und* **nicht nutzen***.* **Veraltete Batterien verursachen durch Auslaufen Schäden am Gerät!** 

Wiederaufladbare Batterien dürfen nicht verwendet werden!

Achten Sie beim Einlegen der Batterien auf die korrekte Polung. Ein falscher Gebrauch der Batterien kann das Gerät beschädigen!

Der Home Control Raumthermostat verwendet handelsübliche **Alkaline AA**-Batterien. Informationen zum Batteriewechsel finden Sie in der Home Control Online-Hilfe.

#### Home Control Raumthermostat montieren

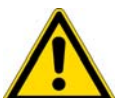

**Gewährleisten** Sie bei der Wandmontage mit Hilfe von Schrauben, dass **keine** in der Wand befindlichen **Gas-, Wasser- oder Stromleitungen** beschädigt werden. **Es besteht Stromschlaggefahr!** 

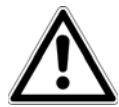

Verwenden Sie den Home Control Raumthermostat ausschließlich im Innenbereich.

 Trennen Sie die Gehäuserückplatte, die auch gleichzeitig als Halterung und Batterieabdeckung dient vom Gerät, indem Sie diese nach unten wegschieben.

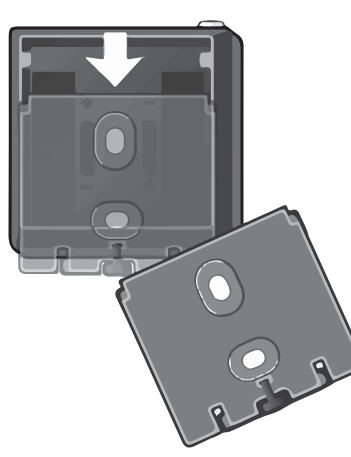

② Bohren Sie entsprechend der Vorgaben der Gehäuserückplatte Löcher an den von Ihnen gewünschten Ort und schrauben anschließend die Gehäuserückplatte in der korrekten Montageposition mit Hilfe der beiliegenden Schrauben fest.

- ③ Entfernen Sie die schwarze Batterielasche auf der Innenseite des Home Control Raumthermostat, um den Batteriekontakt herzustellen.
- (4) Schieben Sie abschließend den Home Control Raumthermostat von oben auf die an der Wand befestigte Gehäuserückplatte.

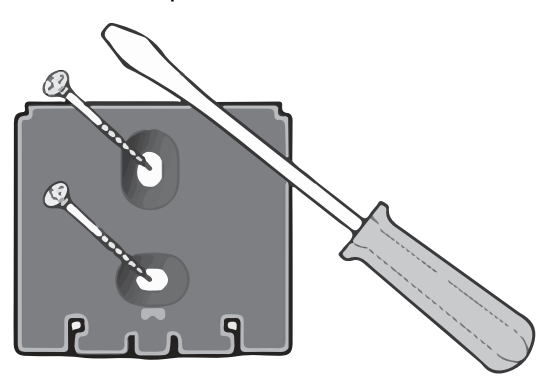

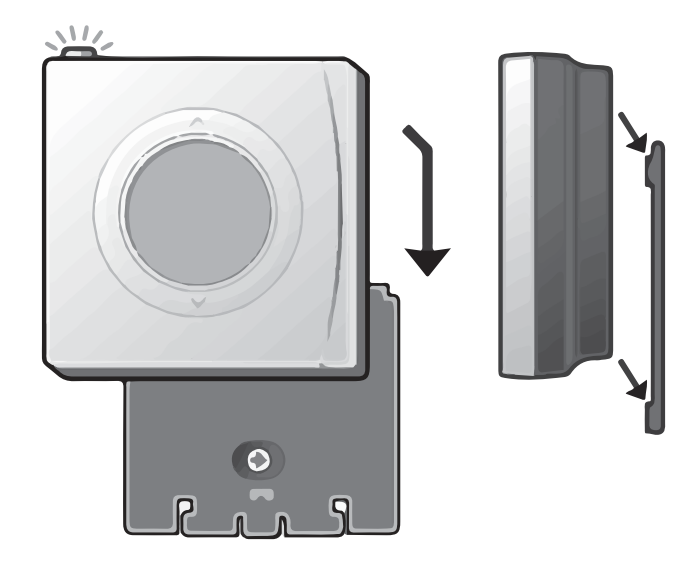

7

#### Home Control Raumthermostat an die Steuereinheit (z. B. Home Control Zentrale) anmelden

- (5) Nachdem Sie den Home Control Raumthermostat erfolgreich montiert haben, fahren Sie mit dessen elektronischer Anmeldung an die Steuereinheit fort.
- Wenn Sie die Home Control Zentrale einsetzen, rufen Sie wie im Abschnitt devolo Home Control auf Seite 2 beschrieben, Ihre Home Control Zentrale auf und wählen Geräte \$\overline{c}\$ Gerät hinzufügen \$\overline{c}\$ devolo Home Control Raumthermostat. Folgen Sie dort den Anweisungen zur Anmeldung an Ihre Home Control Zentrale.

Die elektronische Steuerung erledigen Sie von nun an komfortabel über das Home Control Portal der Home Control Zentrale.

 Weitergehende Informationen zur Steuerung und Konfiguration aller devolo Home Control Geräte sowie Anwendungsszenarien finden Sie in der Home Control Online-Hilfe.

# Service und Garantie

## Deutschland: 3 Jahre

Wenden Sie sich bei einem Defekt innerhalb der Garantiezeit bitte an die Service Hotline. Die vollständigen Garantiebedingungen finden Sie auf unserer Webseite <u>www.devolo.com/warranty</u>. Eine Annahme Ihres Gerätes ohne RMA-Nummer sowie eine Annahme unfrei eingesandter Sendungen ist nicht möglich!

# Österreich/Schweiz: 3 Jahre

Ist Ihr devolo-Gerät bei der ersten Inbetriebnahme oder innerhalb der Garantiezeit defekt, wenden Sie sich bitte an Ihren Lieferanten, bei dem Sie das devolo-Produkt gekauft haben. Dieser wird den Umtausch bzw. die Reparatur bei devolo für Sie erledigen. Die vollständigen Garantiebedingungen finden Sie auf unserer Webseite <u>www.devolo.com/warranty</u>.

| Deutschland | 0241 99082 222 (Inlandstarif)          | support@devolo.de |
|-------------|----------------------------------------|-------------------|
| Österreich  | 0820 444 578 (0,12 EUR/min — Festnetz) | support@devolo.at |
| Schweiz     | 0848 220 825 (0,08 CHF/min – Festnetz  | support@devolo.ch |

# Entsorgung

Sowohl der Home Control Raumthermostat als auch die Batterien dürfen nicht im Hausmüll entsorgt werden. Sie können diese stattdessen kostenlos bei Ihrer kommunalen Sammelstelle oder im Handel (z. B. Supermarkt, Fachgeschäft) abgeben.

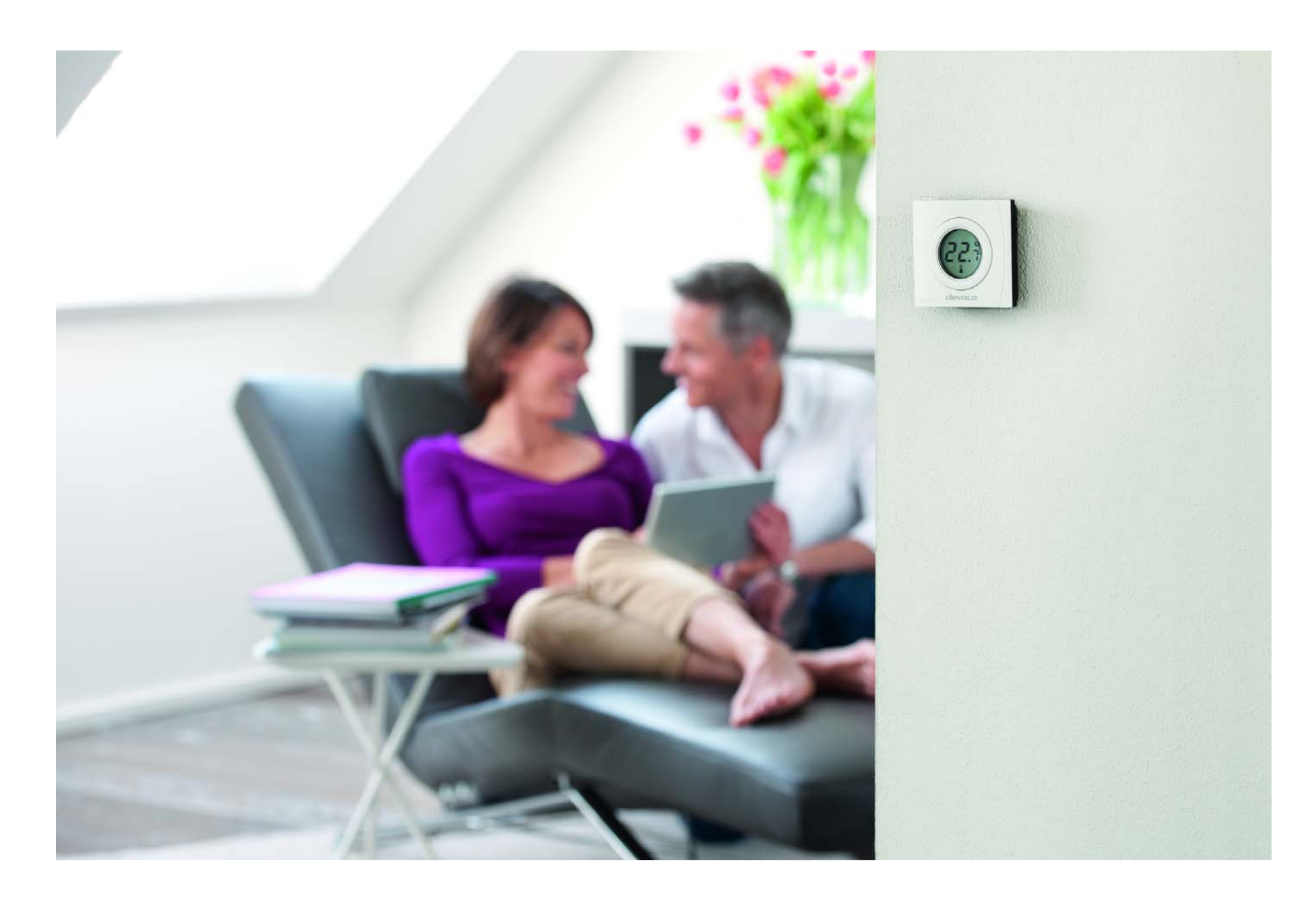

# devolo

devolo AG Charlottenburger Allee 60 52068 Aachen – Germany www.devolo.com